# **PeopleSoft Payment Instructions**

# **Password Request**

#### 1. Go to myuh.uh.edu.

- a) If you already know your username and password, you may skip to the *Tuition and Fee Payment* section below.
- b) If you do not know your password, click on the "password" link.

| tudent Announcements                                                                                                    | Login to my UH                     |
|----------------------------------------------------------------------------------------------------|------------------------------------|
| Links below open in a new window.                                                                                                    | myUH ID (PeopleSoft)               |
| ANNOUNCEMENT: Spring 2011 (Including Winter Mini Session) Payment                                                                           |                                    |
| Deadline is January 11, 7:00 p.m.                                                                                                    | LOGIN                              |
| Important Spring 2011 Enrollment Services Dates and Deadlines                                                                               |                                    |
| <u>View Spring 2011 Course Syllabi and Curriculua Vitae</u> The the CONTROL Syllabi and Curriculua Vitae                                    |                                    |
| Iake the CSATS quiz. You could win a Flip Ultra!                                                                                            | Help me with my ID or password.    |
| OrdergraduatesNow You Can Check Your Degree Progress Online in myOH     Ouestions about Einancial Aid? Check out the Einancial Aid EAO Page | You can also call the help desk at |
| Courdar Card Online Services. For more info. click here                                                                                     | (713) 743-1411 or check out our    |
| - oodgar oard online oervicesr of more line, <u>onek here</u> .                                                                             | Frequently Asked Questions.        |
| more announcements »                                                                                                    |                                    |

Links below open in a new window.

- Need help with myUH?
- Self-help/tutorial videos
- Take the myUH satisfaction survey
- myUH Enhancement Project site
- IT Computer Security Tips

#### 2. Enter your User ID (7 digit number) and click "Continue".

## **Forgot My Password**

If you have forgotten your password, or your password has expired, you can have a new password emailed to you.

Enter your User ID below. This will be used to find your profile, in order to authenticate you.

| User ID: |  |
|----------|--|
|          |  |

Continue

3. Verify your "*User ID*" and "*Email ID*". Make sure your "*Email ID*" is the email that you use because the password will be sent to that email. Enter your birthdate in *MMDDYYYY* format and click "*Email New Password*".

Forgot My Password

User ID:

Email ID:

Please answer the following question below for user validation.

| Question: | What is my date | of birth? | (MMDDYYYY | format) |
|-----------|-----------------|-----------|-----------|---------|
|-----------|-----------------|-----------|-----------|---------|

| Response: |  |
|-----------|--|
|-----------|--|

After pressing the Email New Password button, you will receive an email with your new password, and you will be automatically transferred to the Portal login page.

Email New Password

4. Check your email for the password reset.

# **Tuition and Fee Payment**

1. Enter your User ID (7 digit number) and password to login. UNIVERSITY of **HOUSTON** 

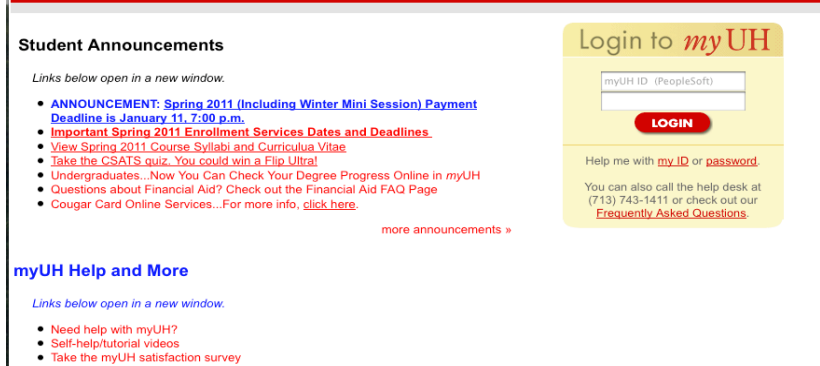

myUH Enhancement Project site
 IT Computer Security Tips

### 2. Select "UH Self-Service".

#### UNIVERSITY OF HOUSTON SYSTEM

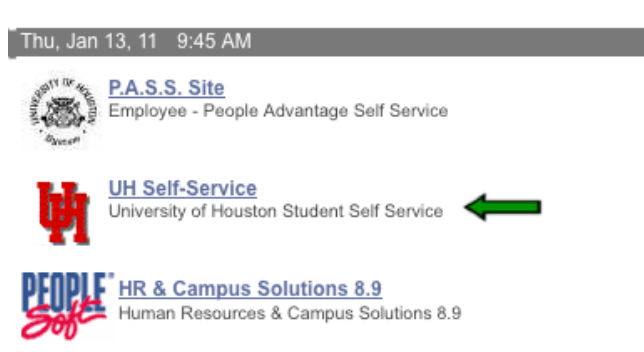

### 3. Click "Make a Payment" to start the payment process.

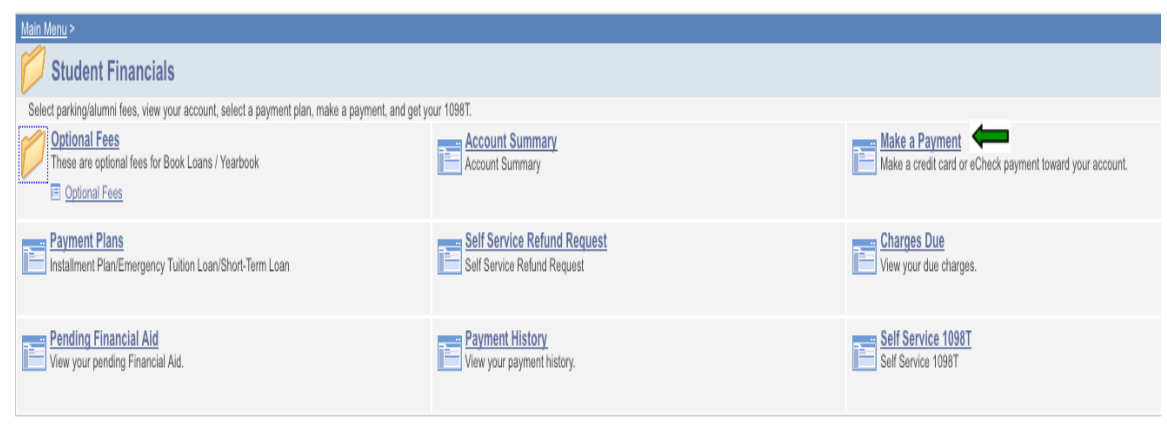

## 4. Enter payment information:

- a) Enter the payment amount in the "Payment Amount".
  b) Select "Pay By" with "Credit Card" or "Electronic Check"
  c) Select "I accept the above Terms and Conditions" and click "Submit"

|                                                                                                    | go to                                                                                                    | <b></b> >                                                                               |       |
|----------------------------------------------------------------------------------------------------|----------------------------------------------------------------------------------------------------|-----------------------------------------------------------------------------------------|-------|
| summary charges due payments pending                                                                                                    | financial aid make a payme                                                                                                    | nt payment plans refund                                                                 | 1098t |
| Make a Payment                                                                                                    |                                                                                                    |                                                                                         |       |
| If you wish to use multiple credit cards or bank as submit multiple transactions.                                                                                                    | ccounts to pay off your balar                                                                                                    | nce, you will need to                                                                   |       |
| What I Owe                                                                                                    |                                                                                                    |                                                                                         |       |
| Description                                                                                                    | Outstanding Charges                                                                                                    | Payment Amount                                                                          |       |
| Online Payment                                                                                                    | 0.00                                                                                                    | 3,256.00                                                                                |       |
| How to Pay                                                                                                    |                                                                                                    |                                                                                         |       |
| *Pay By Credit Card<br>A Convenience Fee of 1.89% (\$61.54) is adde<br>will be charged \$3317.54                                                                                                    | ed for Credit Card payments                                                                                                    | . Your Credit Card                                                                      |       |
| Terms and Conditions                                                                                                    |                                                                                                    |                                                                                         |       |
| ANY FALSE INFORMATION ENTERED HEREON CONST<br>ENTERING SAME TO FELONY PROSECUTION UNDER I<br>UNITED STATES. VIOLATORS WILL BE PROSECUTED<br>ELECTRONIC CHECK POLICY<br>I hereby authorize the University to initiate debit ent<br>below, and for my Depository to debit the same to su<br>payment is returned for 'Non-Sufficient Funds or any<br>\$20.00 will be applied to my account. | ITUTES AS FRAUD AND SUBJEC<br>BOTH FEDERAL AND STATE LAV<br>TO THE FULL EXTENT OF THE<br>ries to my Depository, accordin<br>Jch account. In the event that<br>reasons, I understand that a re | CTS THE PARTY<br>VS OF THE<br>LAW.<br>g to the terms<br>this electronic<br>eturn fee of |       |
| REFUND POLICY<br>Cancellation Refund<br>If you cancel your registration by withdrawing from a<br>classes for any term, you are entitled to a full refund                                                                                                    | Il your classes before the first of<br>of tuition and refundable fees                                                                                                    | official day of Aminus a \$15.00                                                        |       |
| I accept the above Terms and Conditions                                                                                                    | ←                                                                                                    |                                                                                         |       |
|                                                                                                    |                                                                                                    | Submit                                                                                  |       |

5. Enter payment details:
- Credit Card: Enter your credit card and billing information and click "Submit Payment". The "Amount" includes the credit card fee".

|                                      | Required fields are highli | ighted with an asterisk.                                          |          |  |  |
|--------------------------------------|----------------------------|-------------------------------------------------------------------|----------|--|--|
| D Advising                           | Payment information:       |                                                                   |          |  |  |
| Academic Records     Campus Personal | Amount:*                   | \$3.317.54 🖗                                                      |          |  |  |
| Information                          | Campus                     | 00730                                                             |          |  |  |
| Degree                               | Emplip:                    | 0540060                                                           |          |  |  |
| Progress/Graduation                  | Empile.                    | 0540969 👽                                                         |          |  |  |
| D Enrollment                         |                            |                                                                   |          |  |  |
| Financial Aid     Student Admission  | Please enter the follow    | Please enter the following information about your payment method: |          |  |  |
| Student Financials                   | Cardholder's Name:*        |                                                                   |          |  |  |
| Optional Fees                        |                            |                                                                   | •        |  |  |
| - Account Summary                    | Cards Accepted:            | DISC. VER Maxer Card                                              |          |  |  |
| <ul> <li>Make a Payment</li> </ul>   | Card Number:*              |                                                                   | <b>a</b> |  |  |
| - Payment Plans                      |                            |                                                                   | •        |  |  |
| Request                              | Signature Panel Code:      | *                                                                 |          |  |  |
| - Charges Due                        | Expiration Date:*          |                                                                   |          |  |  |
| - Pending Financial Aid              |                            |                                                                   |          |  |  |
| - Payment History                    |                            |                                                                   |          |  |  |
| - <u>Self Service 1098T</u>          | Billing information:       |                                                                   |          |  |  |
| Housing Information                  | Address:*                  |                                                                   | 0        |  |  |
| - Student Center                     |                            |                                                                   |          |  |  |
| - Password Reset/Setup               | City:                      |                                                                   | 0        |  |  |
| - <u>Self Service Home</u>           | State:                     | Texas                                                             | ÷ 0      |  |  |
|                                      | Zip:*                      | Ø                                                                 |          |  |  |
|                                      |                            |                                                                   |          |  |  |
|                                      | Receipt information:       |                                                                   |          |  |  |
|                                      | Email Address:             |                                                                   | 0        |  |  |
|                                      |                            |                                                                   |          |  |  |

Submit Payment Reset

- Electronic Check: Enter the information from your check. Make sure to void the check after you "*Submit Payment*" so you do not use it again.

| JOHN Q. PUBLIC<br>123 ANYWHERE DR<br>SOWEWHERE, ST 42130-4205 |                                     | 00237           |
|---------------------------------------------------------------|-------------------------------------|-----------------|
| An DO THE ORIGINAL OF                                         |                                     | s               |
|                                                               |                                     | 0001.500 8 0000 |
| Routing Transit Acc                                           | ount Check<br>mber (Do Not Include) |                 |
| equired fields are highlig                                    | hted with an asterisk.              |                 |
| ayment information:                                           |                                     |                 |
| mount:*                                                       | \$2,356.00 🥑                        |                 |
| ampus:*                                                       | 00730 🞲                             |                 |
| tudent ID:*                                                   | Q                                   |                 |
| F_PMT_REF_NBR:                                                | 000000726295                        | 0               |

Please enter the following information about your Bank account:

| First Name on Check:*    |                                                                                                    | 0 |  |
|--------------------------|----------------------------------------------------------------------------------------------------|---|--|
| Last Name on Check:*     |                                                                                                    | 0 |  |
| Routing Transit Number:* | 0                                                                                                    |   |  |
| Account Number:*         |                                                                                                    | 0 |  |
| Confirm Account Number:* |                                                                                                    | 0 |  |
| Type of Account:*        | 🛛 Checking 🕥 Savings 🔮                                                                                                    |   |  |
| Address:*                | -                                                                                                    | Q |  |
| City:*                   |                                                                                                    | 0 |  |
| State:*                  | Texas 🔹 🕫                                                                                                    |   |  |
| Zip:*                    |                                                                                                    |   |  |
| Receipt information:     |                                                                                                    |   |  |
| Email Address:           |                                                                                                    | 0 |  |
|                          | By clicking on the provided checkbox, I authorize University<br>of Houston to initiate an electronic debit to my bank account<br>in the amount displayed above. This authorization is to<br>remain in full force and effect unless I provide written<br>notification to University of Houston within an appropriate<br>time frame to allow University of Houston to act on it. |   |  |
| Submit Payment<br>Reset  |                                                                                                    |   |  |

6. Print out the payment confirmation and make sure to log out of the your account after you are finished the payment.